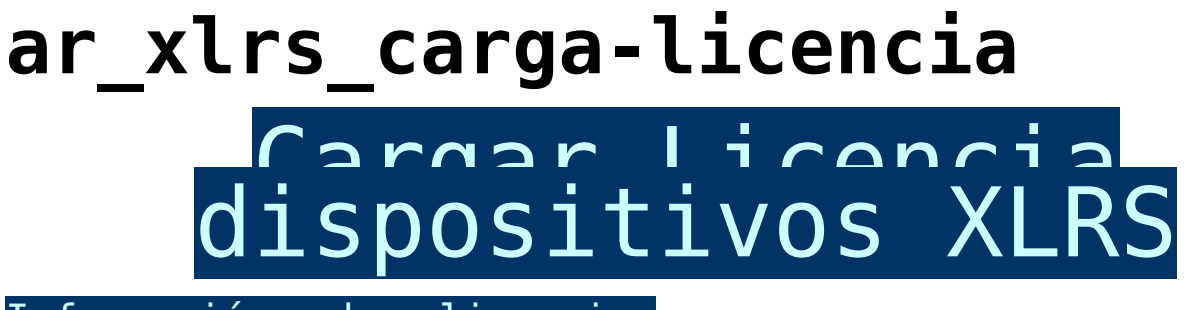

Información sobre licencias

Una vez realizada la compra de una licencia y enviado el número de MAC del dispositivo que quiere ampliar, DMD le enviará por email un código exclusivo de la licencia exacta para ese dispositivo.

*Nota:* Este código no es valido en otro dispositivo con diferente MAC.

Cada licencia tiene un nombre especial que tiene que añadir en la consola <u>(DS/SYS/CONS)</u>:

Licencia Alcance: × 25KM: × **50KM:** × - 100KM: × 200KM: Licencia MAVlink (Telemetria Mavlink y Data transparente): × MAV : Licencia Encriptación (AES128): × ENC:

Link

Licencia Terminal Búsqueda:

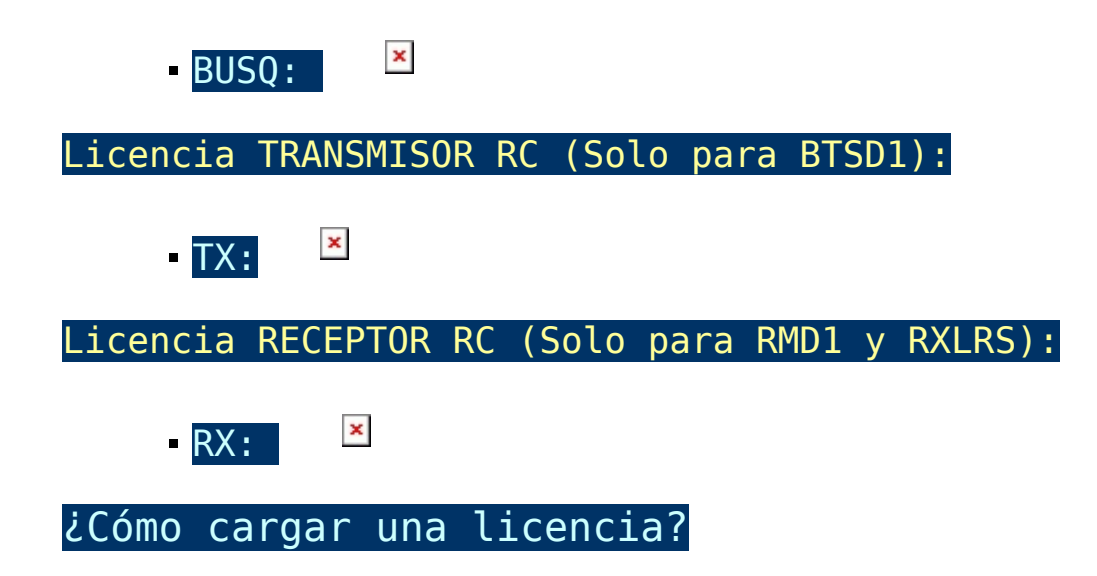

En este ejemplo cargaremos la licencia de alcance de 100Km en un dispositivo RXD2.

Para cargar la licencia realice estos pasos:

- Conecte el dispositivo con DMDStudio.
- Acceda a la consola para insertar el código de la licencia DMDStudio / CONS
- Ahora pulse en el botón "PAUSA × " y cambiará a "PLAY
  x así, podremos ver desde la consola todas las comunicaciones del dispositivo con DMDStudio.
- Escribiremos siempre en mayúsculas en la consola la licencia y el código, en este caso el nombre de la licencia es ≤ + código ≤ y pulsa ENTER.
- Para verificar, en la consola recibiremos contestación del dispositivo con un "OK" al final. Ej: <sup>I</sup>
- También, puede verificar que la licencia esta correctamente cargada accediendo a DMDStudio / RXD17 o XPAD / IC. Si la licencia le aparece en color rojo, pulse sobre la pestaña LIC y se actualizará el estado de las licencias.

IMPORTANTE SOLAMENTE PARA LICENCIA RANGE.

- Una vez cargada la licencia y verificada, debe acceder a DMDSTUDIO / M y cambiar la potencia "PWR" del dispositivo, modifique la potencia a 65 y pulse ENTER, automáticamente la potencia cambiará al máximo permitido según la licencia de alcance activada.
- Ejemplo valor potencia anterior con 25Km:
- •Ejemplo valor potencia cambiada con 100Km: 🗵
- Nota: El valor de la potencia varia un poco según el dispositivo y la frecuencia, no todos los dispositivos coinciden con las potencias aunque tengan la misma licencia de alcance.

## FAQs:

 Cuando cargo la licencia desde la Consola no contesta OK.

Vuelva a pulsar ENTER. Si todavía no recibe OK, revise el nombre y el código.